## Instrukcja korzystania z systemu Alternative Solutions

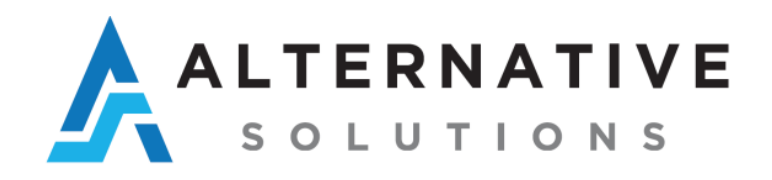

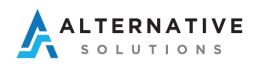

## Wprowadzanie danych – aplikacja www

1. Przejdź na stronę <u>https://login.altsol.pl</u> i zaloguj się używając wygenerowanego loginu oraz hasła (dane dostępowe zostały przesłane na wskazany adres e-mail).

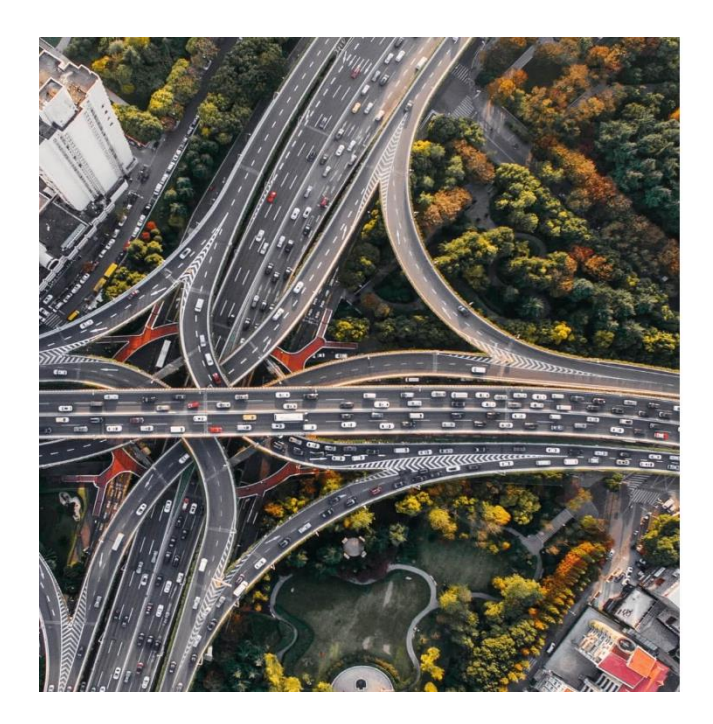

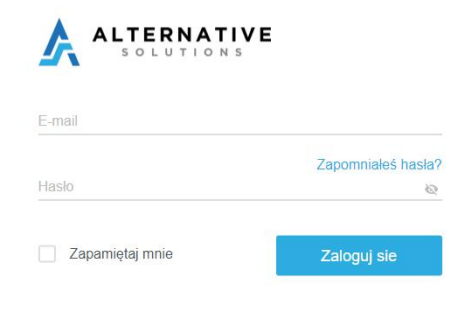

2. Przejdź do modułu Raporty -> Trasy -> Trasy

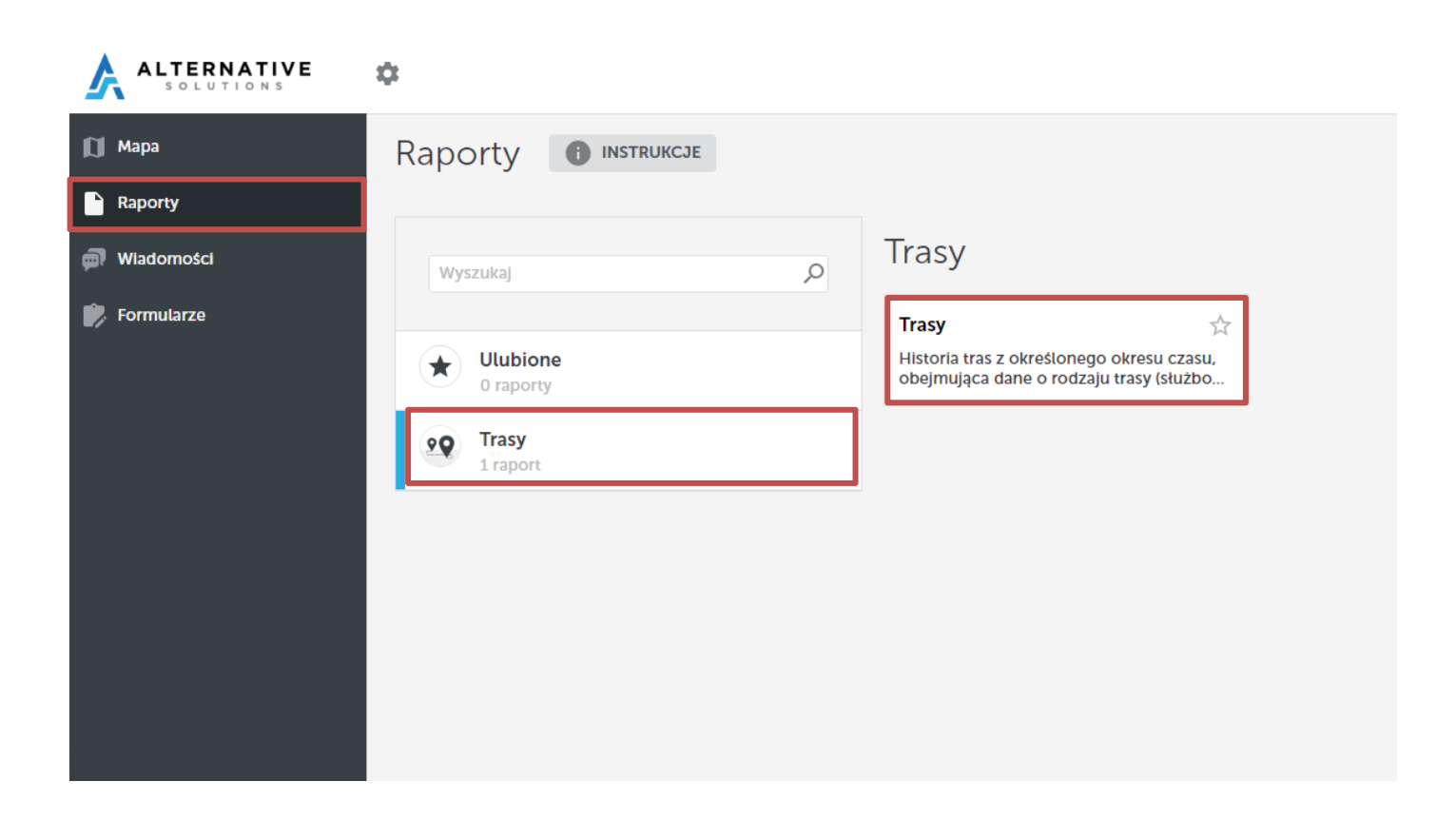

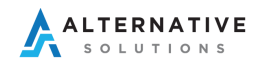

3. Zaznacz interesujący Cię pojazd i okres a następnie kliknij przycisk Wybierz.

| ALTERNATIVE | *                                                                                                    | 0             | Użytkownik<br>Uniwersyste Ekonomiczny w Pozn = |
|-------------|----------------------------------------------------------------------------------------------------|---------------|------------------------------------------------|
| Mapa        | Trasy                                                                                                    |               |                                                |
|             | Pojazd: Okres: Trasy: Szczegć podróży/komentarze:   P0 1MP57 Vokkwagen Caddy 13.06.2024 Image: Caravelie Dni powszednie: Podzielone trasy na przejściach of trasy na przejściach of tra | ranicznych: ( | WIECZ/WYJącz kolumny                           |

4. W kolumnie **Szczegóły podróży/komentarze**, przy wykrytym przejeździe zidentyfikowanym Twoją kartą RFID wpisz opis/cel podróży, natomiast w kolumnie **Klient** wpisz jednostkę organizacyjną, dla której był wykonany przejazd.

| ALTERNATIVE  | \$ |                                   |               |               |                                     |        |           |                                     |                       |               |                    | ?             | ۰     | Użytkownik<br>Uniwersytet Ekonomiczny w Pozn. | ≡ |
|--------------|----|-----------------------------------|---------------|---------------|-------------------------------------|--------|-----------|-------------------------------------|-----------------------|---------------|--------------------|---------------|-------|-----------------------------------------------|---|
| 🚺 Мара       |    |                                   |               |               |                                     |        |           |                                     |                       |               |                    |               |       |                                               |   |
| Raporty      |    | Trasy                             |               |               |                                     |        |           |                                     |                       |               |                    |               |       |                                               |   |
| 🗊 Wiadomości |    | Pojazd:                           | (alkawagan Ca | al al s       | Okres:                              | 8      | Trasy:    | Szczegóły podróży/komentarze        | 2:<br>Dai powszodajo: | Dodzielone iz | agy pa przejściaci | grapiczny     | ah: 🗆 | × 1                                           |   |
| 🗭 Formularze |    | PO IMP57 V                        | oikswagen Ca  | uuy           | 13.06.2024                          | Y      | - •       |                                     | Dili powszednie.      |               | азу на ргдејзстаст | rgranicznyc   |       | Włącz/wyłącz kolumny                          |   |
|              | -  | Trasy                             |               |               |                                     |        |           |                                     |                       |               |                    |               |       |                                               |   |
|              |    |                                   | Czas start    | Od            |                                     |        | Czas stop | Do                                  |                       | Przebieg      | Czas               | Klerowca<br>🖉 |       | Szczegóły podróży/komentarze                  |   |
|              |    | PO 1MP57<br>(Volkswagen<br>Caddy) |               |               |                                     |        |           |                                     |                       |               |                    |               |       |                                               |   |
|              |    | 13.06.2024                        |               |               |                                     |        |           |                                     |                       |               |                    |               |       |                                               |   |
|              |    |                                   | 11:00         | Al. Niepodle  | głości 10, 61-875 Poznań, Poland    |        | 11:15     | plac Marii Skłodowskiej-Curie 5, 60 | -965 Poznań, Poland   | 2.9 km        | 14min              | Jan Kowal     | ski 🥖 |                                               |   |
|              |    |                                   | 11:19         | plac Marii Sł | kłodowskiej-Curie 5, 60-965 Poznań, | Poland | 11:25     | Al. Niepodległości 10, 61-875 Pozn  | ań, Poland            | 2.0 km        | 6min               | Ø             |       |                                               |   |
|              |    |                                   |               |               |                                     |        |           |                                     |                       | 4.8 km        | 21min              |               |       |                                               |   |
|              |    |                                   |               |               |                                     |        |           |                                     |                       | 4.8 km        | 21min              |               |       |                                               |   |

## Wprowadzanie danych – aplikacja mobilna Driverlink

- Pobierz ze Sklepu Play (Android) lub AppStore (iOS) aplikację Driverlink
  Android - <u>https://play.google.com/store/apps/details?id=com.ideabits.driverlink\_2022&hl=pl&gl=US</u>
   iOS - https://apps.apple.com/us/app/driverlink/id1614231274
- 2. Zaloguj się używając wygenerowanego loginu oraz hasła (dane dostępowe zostały przesłane na wskazany adres e-mail). Dane dostępowe do aplikacji www oraz aplikacji mobilnej są takie same.
- 3. Przyjdź do zakładki Historia tras i wybierz przejazd, dla którego chcesz wprowadzić komentarz/cel podróży.

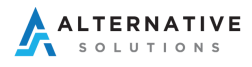

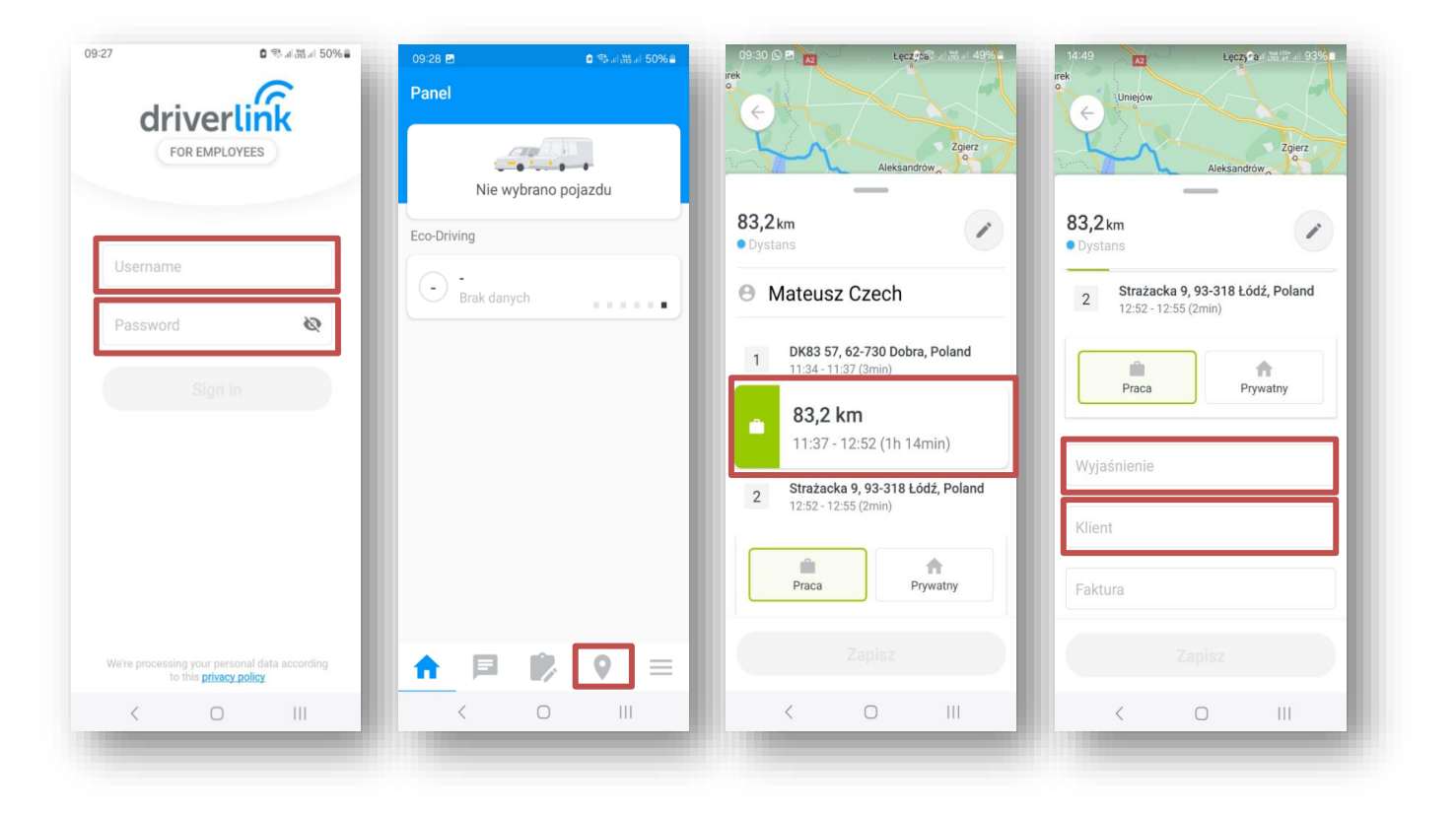

- 4. Cel podróży należy dodać w polu **Wyjaśnienie.** Komentarz możesz wprowadzić ręcznie klikając przycisk **Dodaj** lub wybrać podpowiedź z listy (jeśli jest dostępna) i kliknij przycisk **Zapisz.**
- 5. W polu Klient należy wprowadzić jednostkę organizacyjną, dla której był wykonany przejazd.

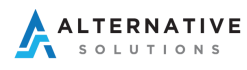